# **Dell Wyse ThinOS**

Version 9.0 Release Notes

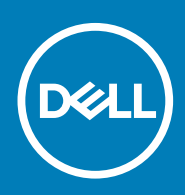

## Notes, cautions, and warnings

(i) NOTE: A NOTE indicates important information that helps you make better use of your product.

CAUTION: A CAUTION indicates either potential damage to hardware or loss of data and tells you how to avoid the problem.

WARNING: A WARNING indicates a potential for property damage, personal injury, or death.

© 2020 Dell Inc. or its subsidiaries. All rights reserved. Dell, EMC, and other trademarks are trademarks of Dell Inc. or its subsidiaries. Other trademarks may be trademarks of their respective owners.

# Contents

| 1 Release summary                                            | 5        |
|--------------------------------------------------------------|----------|
| Firmware upgrade                                             | 5        |
| Other documents you may need                                 | 5        |
| 2 Compatibility                                              | 6        |
| Supported platforms                                          | 6<br>6   |
| Supported packages                                           | 6<br>    |
| BIOS details                                                 | 6        |
| 3 ThinOS 9.0 feature matrix                                  | 7        |
| 4 New and enhanced features                                  | 13       |
|                                                              | 13       |
| Support for Wyse Management Suite 2.0                        |          |
| Admin Policy Tool                                            |          |
| Configure the Admin Policy Tool                              | 13       |
| Admin Policy Tool feature list                               | 10<br>12 |
| Cisco, Jabber Softphone for VDI v12.8                        | 15       |
| Citrix Workshace and v/1912                                  | 15       |
| Citrix Workspace app feature matrix                          |          |
| Workspace mode                                               |          |
| Desktop Viewer or Toolbar                                    |          |
| Citrix ADC Native OTP                                        |          |
| Federated Authentication (SAML/Azure AD)                     |          |
| Browser Content Redirection                                  |          |
| Citrix HDX Adaptive transport (EDT)                          |          |
| HDX Adaptive Display V2                                      |          |
| Autoconfiguration of email-based account discovery using DNS |          |
| Citrix two-factor authentication                             |          |
| Keyboard enhancements on Windows VDA                         |          |
| ThinOS local enhancements                                    |          |
| 5 Comparison between ThinOS 8.6 and ThinOS 9.0               | 21       |
| 6 Known issues                                               | 26       |
| 7 Important notes                                            |          |
| Tested environments matrix                                   |          |
| Tested peripheral devices                                    |          |
| Tested smart cards                                           |          |
| 8 Resources and support                                      |          |

# **Release summary**

Dell Wyse ThinOS software is designed to run on a broad array of Dell Wyse hardware platforms. New releases are created to support the existing hardware platforms, correct defects, make enhancements, or add new features. These releases are tested and supported on shipping hardware platforms.

ThinOS 9.0 is a Citrix-specific release, which integrates Citrix Workspace app. Other Broker agent connections such as VMware, RDP, and Amazon WorkSpaces are not supported in this release. ThinOS 9.0 does not support the usage of INI parameters. You must use either Wyse Management Suite or the local Admin Policy Tool to manage your systems.

# Version

ThinOS 9.0.1136

# **Release date**

March 2020

# Importance

Recommended: It is recommended to apply this update during your next scheduled update cycle. The update contains feature enhancements or changes that help keep your system software current and compatible with other system modules (firmware, BIOS, drivers, and software).

## Firmware upgrade

Use the Wyse Management Suite version 2.0 to upgrade your ThinOS 8.6-based thin clients to ThinOS 9.0. It is recommended to use Wyse Management Suite for large deployments. You can also use the USB Imaging Tool version 3.3 to install the ThinOS 9.0 Merlin image on a single device.

i NOTE: You cannot upgrade the ThinOS 8.6 clients with PCoIP as ThinOS 9.0 does not support PCoIP devices.

For more information about how to upgrade from ThinOS 8.6 firmware to ThinOS 9.0, see the *Dell Wyse ThinOS Version 9.0 Migration Guide* at www.dell.com/support.

i NOTE: After you upgrade to ThinOS 9.0, you cannot use the Wyse Management Suite method to downgrade to ThinOS 8.6. You must use the USB Imaging Tool method with Merlin images to downgrade to ThinOS 8.6.

## Other documents you may need

In addition to this Release Notes, you can access the following guides available at www.dell.com/support/manuals.

- The Dell Wyse ThinOS Version 9.0 Administrator's Guide provides information about using the ThinOS desktop, configuring the Broker agent connections, and troubleshooting your thin client.
- The Dell Wyse ThinOS Version 9.0 Migration Guide provides information about downloading the ThinOS 9.0 firmware from the Dell support site, and how to upgrade from ThinOS 8.6 firmware to ThinOS 9.0.
- The *Dell Wyse Management Suite 2.0 Administrator's Guide* provides information about configuration, and maintenance of the ThinOS 9.0-based thin clients by using the Wyse Management Suite console.

# Compatibility

2

# **Supported platforms**

## Table 1. Supported platforms

| Platform name                    | Processor type          | Memory | Storage—eMMC |
|----------------------------------|-------------------------|--------|--------------|
| Wyse 3040 Thin Client            | Intel Atom—Quad-Core    | 2 GB   | 8 GB         |
|                                  | Intel Atom—Quad-Core    | 2 GB   | 16 GB        |
| Wyse 5070 Thin Client            | Intel Celeron—Dual-Core | 4 GB   | 16 GB        |
| Wyse 5070 Thin Client            | Intel Pentium—Quad-Core | 4 GB   | 16 GB        |
| Wyse 5070 Extended Thin Client   | Intel Pentium—Quad-Core | 4 GB   | 16 GB        |
| Wyse 5470 Thin Client            | Intel Celeron—Dual-Core | 4 GB   | 16 GB        |
|                                  | Intel Celeron—Quad-Core | 4 GB   | 16 GB        |
| Wyse 5470 All-in-One Thin Client | Intel Celeron—Dual-Core | 4 GB   | 16 GB        |
|                                  | Intel Celeron—Quad-Core | 4 GB   | 16 GB        |

# Supported packages

## Table 2. Supported packages

| Package name | Version   | Description                                                                                                    |
|--------------|-----------|----------------------------------------------------------------------------------------------------|
| Citrix       | 1912.1109 | The package is introduced to support Citrix Workspace App. In ThinOS 9.0, Citrix RealTime Media Engine (RTME) v2.8 package is merged into the Citrix package. |
| JVDI         | 1208.1089 | The package is introduced to support Cisco Jabber v12.8.                                                                                                    |

# **BIOS details**

(i) NOTE: ThinOS 9.0-based clients do not support BIOS upgrade and BIOS settings. After you upgrade to ThinOS 9.0, all BIOS remain same as ThinOS 8.6.

## Table 3. BIOS details

| Platform name                    | BIOS version |
|----------------------------------|--------------|
| Wyse 3040 Thin Client            | 1.2.5        |
| Wyse 5070 Thin Client            | 1.5.0        |
| Wyse 5070 Extended Thin Client   | 1.5.0        |
| Wyse 5470 Thin Client            | 1.3.1        |
| Wyse 5470 All-in-One Thin Client | 1.4.0        |

# ThinOS 9.0 feature matrix

This section outlines the ThinOS local settings that are delivered in the ThinOS 9.0 release.

| ThinOS function      | nal area                            | Description                                                                                                    | Supported          | Additional                                                                                                    |
|----------------------|-------------------------------------|----------------------------------------------------------------------------------------------------|--------------------|----------------------------------------------------------------------------------------------------|
| System<br>Management | Firmware and application packages   | <ul> <li>Enables you to install the ThinOS firmware and application packages.</li> <li>Firmware signature</li> <li>Operating system firmware update</li> <li>Packages update</li> <li>Packages compatibility</li> <li>BIOS update</li> <li>MIX update</li> </ul>                                                                                                    | Limited<br>support | BIOS update is not<br>supported.                                                                                                 |
|                      | Dell BIOS                           | Enables you to configure the Dell BIOS settings through Wyse Management Suite and Admin Policy Tool.                                                                                                    | No                 | Not available                                                                                                    |
|                      | Admin Policy Tool                   | Enables IT administrators to manage device configurations.                                                                                                    | Limited<br>support | For more information<br>about the supported<br>features, see the<br>Admin Policy Tool<br>feature matrix.                         |
|                      | Wyse Device Agent<br>(WDA) settings | Enables you to set the Wyse Management Suite information.                                                                                                    | Yes                | Not available                                                                                                    |
|                      | Wyse Management<br>Suite            | Enables you to manage ThinOS 9.0-based thin clients using Wyse Management Suite v2.0.                                                                                                    | Yes                | Not available                                                                                                    |
| System<br>components | First Boot Wizard                   | <ul> <li>Enables you to configure the thin client settings<br/>before you enter the ThinOS system desktop. You<br/>can configure the following options using the First<br/>Boot Wizard application: <ul> <li>Select a language.</li> <li>Select a keyboard layout.</li> <li>Select a time zone.</li> <li>Connect to a wired or wireless network.</li> <li>Import the Wyse Management Suite<br/>configurations or import configurations from a<br/>USB drive.</li> <li>Select a Broker agent.</li> </ul> </li> </ul> | Yes                | Not available                                                                                                    |
|                      | Printer                             | <ul> <li>Enables you to configure the printer that is connected to the thin client.</li> <li>Connect a USB printer to the thin client.</li> <li>Connect a Serial printer to the thin client.</li> <li>Connect a Parallel printer to the thin client.</li> <li>Set the printer as COM, LPT, LPD, or SMB printer.</li> </ul>                                                                                                    | Yes                | If you want to use a<br>mapped printer in the<br>session, use a printer<br>that supports the<br>PostScript printing<br>language. |
|                      | Lock terminal                       | Enables you to lock the thin client using any of the following methods:                                                                                                    | Yes                | Not available                                                                                                    |

#### Table 4. ThinOS 9.0 feature matrix—Local settings

| ThinOS function | nal area                            | Description                                                                                                    | Supported          | Additional<br>information                           |
|-----------------|-------------------------------------|----------------------------------------------------------------------------------------------------|--------------------|-----------------------------------------------------|
|                 |                                     | <ul> <li>Unplug a signed-on smart card from the thin client.</li> <li>Use the Lock Terminal option from the shortcut menu.</li> <li>Use the Lock Terminal option from the shutdown dialog box.</li> <li>Use a screensaver.</li> </ul>                                                                                                    |                    |                                                     |
|                 | Sign off and shut down              | <ul> <li>Enables you to sign out from the current account<br/>or shut down the system voluntarily.</li> <li>Use the shutdown dialog box to perform the<br/>following tasks: <ul> <li>Sign out from your current user account.</li> <li>Reboot the system.</li> <li>Shut down the system.</li> <li>Enter into sleep mode.</li> <li>Lock the terminal.</li> <li>Reset the system to factory default settings.</li> </ul> </li> </ul>                                                                                                    | Yes                | Not available                                       |
|                 | Classic desktop mode                | <ul> <li>Enables you to use the classic desktop with a horizontal taskbar at the bottom of the screen. The following are the desktop components:</li> <li>Shortcut Menu</li> <li>Left Menu</li> <li>System Tray</li> <li>Start Menu</li> <li>Connection Manager</li> </ul>                                                                                                    | Yes                | Not available                                       |
|                 | Network setup—<br>General settings  | <ul> <li>Enables you to configure the following network settings:</li> <li>Default gateway for a dual network connection.</li> <li>Domain Name System (DNS) and Windows Internet Name Service (WINS).</li> <li>Transmission Control Protocol (TCP) timeout.</li> </ul>                                                                                                    | Limited<br>support | WINS is not<br>supported.                           |
|                 | Network setup—<br>DHCP settings     | <ul> <li>Enables you to configure the Dynamic Host<br/>Configuration Protocol (DHCP) options to get the<br/>DHCP Scope settings from the server.</li> <li>DHCP Option ID for Citrix Server—181</li> <li>DHCP Option ID for Domain List—182</li> <li>DHCP Option ID for Group Registration Key—<br/>199</li> <li>DHCP Option ID for Wyse Management Suite<br/>server—165</li> <li>DHCP Option ID for Message Queuing<br/>Telemetry Transport (MQTT) server—166</li> <li>DHCP Option ID for negative input</li> <li>DHCP Option ID for negative input</li> <li>DHCP Vendor ID</li> <li>DHCP UserClass ID</li> </ul> | Supported          | Not available                                       |
|                 | Network setup—<br>Ethernet settings | Enables you to configure the following Ethernet connection settings:                                                                                                    | Limited<br>support | <ul> <li>Dual IPv6 is not<br/>supported.</li> </ul> |

| ThinOS function | al area                                      | Description                                                                                                    | Supported          | Additional information                                                                                                    |
|-----------------|----------------------------------------------|----------------------------------------------------------------------------------------------------|--------------------|----------------------------------------------------------------------------------------------------|
|                 |                                              | <ul> <li>Ethernet port selection for dual Network<br/>Interface Controller (NIC).</li> <li>Ethernet speed selection.</li> <li>IPv4 and IPv6 properties.</li> <li>IEEE802.1x authentication.</li> </ul>                                                                                                    |                    | <ul> <li>SFP is limited<br/>support. The thin<br/>client cannot<br/>fetch the IP<br/>address, mostly<br/>when you are<br/>using a dual<br/>network<br/>connection.</li> <li>The EEE802.1x<br/>wired<br/>authentication<br/>may fail after one<br/>minute if using<br/>EAP-LEAP.</li> </ul> |
|                 | Network setup—<br>WLAN settings              | <ul> <li>Enables you to configure the following wireless connection settings:</li> <li>Wireless scan</li> <li>Wireless profile (Security/Authentication)</li> <li>Add or remove a wireless profile.</li> <li>Disable wireless</li> <li>Wireless IP configuration</li> </ul>                                                                                                    | Yes                | Not available                                                                                                    |
|                 | Network setup—Proxy<br>settings              | Enables you to configure the proxy network<br>settings. HTTP, HTTPS, and SOCKS5 protocols<br>are supported.                                                                                                    | Yes                | Not available                                                                                                    |
|                 | Virtual Private Network<br>(VPN)—OpenConnect | Enables you to configure a virtual private network.                                                                                                    | Yes                | Not available                                                                                                    |
|                 | Wireless connection                          | <ul> <li>Marvell Wireless Chipset 8897</li> <li>Intel Wireless Chipset 9560</li> <li>IEEE 802.11 a/b/g/n/ac</li> <li>Dual Band 2.4G and 5G</li> <li>Available Bandwidths and Channels in Chipset Spec</li> <li>Securities and authentications—WPA/WPA2, TLS/PEAP/LEAP/FAST/MSCHAPV2/GTC</li> <li>Wireless Scanning functionality</li> <li>Wireless connectivity—WLAN information, WiFi performance, roaming, Dual-network, Bluetooth, compatibility with routers, APs, and controllers.</li> </ul> | Limited<br>support | <ul> <li>WEP is not<br/>supported.</li> <li>802.11r/k is<br/>supported on<br/>Wyse 5070, Wyse<br/>5470, Wyse 5470<br/>All-in-One clients<br/>with Intel Wireless<br/>Chipset 9560.</li> </ul>                                                                                              |
|                 | Bluetooth                                    | Enables you to connect to Bluetooth v3.0 and v4.0 devices.                                                                                                    | Limited<br>support | Bluetooth mouse and<br>keyboard with<br>Bluetooth v3.0 are<br>supported.                                                                                                    |
|                 | Audio, USB audio, and<br>DisplayPort audio   | Enables you to use USB audio and DP audio.                                                                                                    | Yes                | <ul> <li>DP audio limitations<br/>on the Wyse 3040</li> <li>Thin Client are as<br/>follows:</li> <li>Audio latency is<br/>1.5 seconds.</li> </ul>                                                                                                    |

| ThinOS function | al area                                                                                | Description                                                                                                    | Supported | Additional information                                                                                                    |
|-----------------|----------------------------------------------------------------------------------------|----------------------------------------------------------------------------------------------------|-----------|----------------------------------------------------------------------------------------------------|
|                 |                                                                                        |                                                                                                    |           | <ul> <li>DP audio is<br/>disabled by<br/>default.</li> <li>Works only with<br/>screen resolution<br/>less than or equal<br/>to 1920 x 1080.</li> <li>DP audio is<br/>supported only on<br/>DisplayPort 1.</li> </ul> |
|                 | System Preference                                                                      | <ul> <li>Enables you to configure the following system settings:</li> <li>Screen saver</li> <li>Locale</li> <li>Terminal name</li> <li>Time and date</li> <li>Custom information</li> <li>Power and Sleep</li> </ul>                                                                          | Yes       | Not available                                                                                                    |
|                 | Display setup                                                                          | <ul> <li>Enables you to configure the following display settings:</li> <li>Display resolution</li> <li>Display rotation</li> <li>Mirror mode</li> <li>Span mode</li> <li>Main screen alignment</li> <li>Identify screens</li> <li>Single screen and multiple screens configuration</li> </ul> | Yes       | Not available                                                                                                    |
|                 | On-Screen Display<br>(OSD)—Applicable<br>only for Wyse 5470 All-<br>in-One Thin Client | <ul> <li>Enables you to configure the following OSD settings:</li> <li>Adjust brightness</li> <li>Turn off and turn on the screen.</li> <li>Turn off the screen and wake up the screen using a USB mouse or a USB keyboard.</li> </ul>                                                        | Yes       | Not available                                                                                                    |
|                 | Peripheral settings                                                                    | <ul> <li>Enables you to configure the following peripherals settings:</li> <li>Mouse settings</li> <li>Keyboard settings</li> <li>Audio settings</li> <li>Serial settings</li> <li>Camera settings</li> <li>Bluetooth settings</li> </ul>                                                     | Yes       | Touch screen that<br>needs calibration is<br>not supported.                                                                                                    |
|                 | Touch screen—<br>Applicable only for<br>Wyse 5470 Thin Client                          | Enables you to use the touch screen gestures on the Wyse 5470 Thin Client.                                                                                                    | Yes       | Not available                                                                                                    |
|                 | Touchpad—Applicable<br>only for Wyse 5470<br>Thin Client                               | Enables you to use the touchpad gestures on the Wyse 5470 Thin Client.                                                                                                    | Yes       | Not available                                                                                                    |

| ThinOS function | nal area                                                            | Description                                                                                                    | Supported          | Additional<br>information                                                                                                    |
|-----------------|---------------------------------------------------------------------|----------------------------------------------------------------------------------------------------|--------------------|----------------------------------------------------------------------------------------------------|
|                 | Function keys                                                       | Enables you to use the Function key combinations in both local and Citrix sessions.                                                                                                    | Limited<br>support | Fn key combination<br>does not work in<br>Citrix sessions.                                                                                       |
|                 | Close lid function—<br>Applicable only for<br>Wyse 5470 Thin Client | Enables you to turn off or turn on the displays when the lid is closed.                                                                                                    | Yes                | Not available                                                                                                    |
|                 | Power management—<br>Applicable only for<br>Wyse 5470 Thin Client   | <ul> <li>Enables you to use the following power-saving options—with or without AC power supply:</li> <li>Adjust the screen brightness.</li> <li>Automatically shut down or enter sleep mode</li> </ul>                                                                                                    | Yes                | Not available                                                                                                    |
|                 | Battery indicator—<br>Applicable only for<br>Wyse 5470 Thin Client  | Enables you to use the battery indicator to check<br>the battery status of the Wyse 5470 Thin Client.                                                                                                    | Yes                | Not available                                                                                                    |
|                 | Reset to factory<br>default settings                                | Enables you to reset the thin client to factory default settings.                                                                                                    | Yes                | Not available                                                                                                    |
|                 | System Tools—<br>Certificates and<br>packages                       | <ul> <li>Enables you to configure the following options:</li> <li>Import a certificate.</li> <li>Delete a certificate Enrollment Protocol<br/>(SCEP)—Request a certificate and<br/>automatically enroll using a password.</li> <li>Admin Policy Tool to configure SCEP</li> <li>View packages list</li> <li>Delete one or more packages.</li> </ul>        | Yes                | Not available                                                                                                    |
|                 | Troubleshooting                                                     | <ul> <li>Enables you to use the following options to troubleshoot your thin client:</li> <li>Performance Monitor</li> <li>Export system settings</li> <li>Export screenshots</li> <li>Export system logs</li> <li>Network capture</li> <li>Wireless capture</li> <li>Capture USB packets.</li> <li>Network ping and Trace route</li> <li>Telnet</li> </ul> | Limited<br>support | Extract and restore<br>CMOS are not<br>supported.                                                                                                |
|                 | Session properties                                                  | Enables you to configure the session settings using Connect Manager or session menu.                                                                                                    | Yes                | Not available                                                                                                    |
|                 | USB devices                                                         | <ul> <li>Enables you to use the following options:</li> <li>Connect to USB 2.0 and USB 3.0 ports.</li> <li>USB mapping</li> <li>USB redirection</li> </ul>                                                                                                    | Yes                | Not available                                                                                                    |
|                 | Dell Docking Station<br>WD19                                        | Enables you to access all peripherals—mouse,<br>keyboard, stereo speakers, external hard drive,<br>and large-screen displays—without having to plug<br>each one into the thin client.                                                                                                    | Limited<br>support | <ul> <li>Audio jack does<br/>not work.</li> <li>Wake on<br/>LAN/USB using<br/>the Dell Docking<br/>Station WD19 is<br/>not supported.</li> </ul> |

| Table 4. | ThinOS 9.0 | feature matrix—Loc | al settings(continued) |
|----------|------------|--------------------|------------------------|
|----------|------------|--------------------|------------------------|

| ThinOS functional area      |                                                                             | Description                                                                                                    | Supported          | Additional<br>information                                                                                  |
|-----------------------------|-----------------------------------------------------------------------------|----------------------------------------------------------------------------------------------------|--------------------|----------------------------------------------------------------------------------------------------|
|                             | Secure Digital (SD)<br>card—Applicable only<br>for Wyse 5470 Thin<br>Client | Enables you to import and export files.                                                                                                    | Yes                | Not available                                                                                              |
| System Security             | Trusted Platform<br>Module (TPM)                                            | Enables you to enable disk encryption with TPM.                                                                                                    | Yes                | Not available                                                                                              |
|                             | Smart card                                                                  | Enables you to use a smart card to authenticate the user.                                                                                                    | Limited<br>support | When you launch a<br>disconnected Citrix<br>Windows 2012/2016<br>session, the session<br>stops responding. |
|                             | Authentication settings                                                     | <ul> <li>Enables you to configure the following<br/>authentication settings:</li> <li>OneSign configuration using IP</li> <li>OneSign configuration using FQDN</li> <li>HealthCast configuration</li> </ul>                                | Limited<br>support | HealthCast is not supported.                                                                               |
|                             | Secure Boot                                                                 | Option to enable Secure Boot on the thin client.                                                                                                    | No                 | Not available                                                                                              |
| ThinOS VDI<br>configuration | Broker agent settings                                                       | Enables you to configure the Citrix Broker agent settings.                                                                                                    | Yes                | Not available                                                                                              |
|                             | General settings                                                            | <ul> <li>Enables you to configure the following general options:</li> <li>Sign-off automatically</li> <li>Shut down the system automatically.</li> <li>Restart the system automatically.</li> <li>Set default login credentials</li> </ul> | Yes                | Not available                                                                                              |
|                             | Global Connection<br>Settings                                               | Enables you to configure the settings common to all sessions and all ICA sessions in the <b>Global Connection Settings</b> window.                                                                                                    | Yes                | Not available                                                                                              |
|                             | PNA button menu                                                             | <ul> <li>Enables you to use the following options from the PNA button menu:</li> <li>Refresh</li> <li>Reconnect</li> <li>Log off</li> <li>Disconnect</li> <li>Manage security questions (Enable SSPR).</li> </ul>                          | Yes                | Not available                                                                                              |
|                             | Sign-on window                                                              | Enables you to use the login options available on<br>the sign-on window. You can use a smart card,<br>Imprivata, and other two-factor authentication<br>methods to log in to the Citrix session.                                           | Yes                | Not available                                                                                              |

# New and enhanced features

ThinOS 9.0 is a Citrix-specific release. Other Broker agent connections such as VMware, RDP, and Amazon WorkSpaces are not supported in this release. You must use either Wyse Management Suite or the local Admin Policy Tool to manage your systems as INI parameters are not supported in ThinOS 9.0.

This section provides information about the new and enhanced features that are delivered in ThinOS 9.0.

# **Enhanced User Interface**

ThinOS uses an enhanced user interface with modern desktop and icons from the 9.0 release. The ThinOS desktop consists of the following screen elements:

- Desktop menu
- Taskbar
- · Connection and application shortcuts
- · Broker agent login window

For more information about the desktop features, see the Dell Wyse ThinOS Version 9.0 Administrator's Guide at www.dell.com/support.

# **Support for Wyse Management Suite 2.0**

Dell Wyse Management Suite Version 2.0 is the next generation management solution that enables you to centrally configure, monitor, manage, and optimize your ThinOS 9.0-based thin clients. Wyse Management Suite 2.0 uses an enhanced user interface to configure the ThinOS 9.0 settings.

For information about using Wyse Management Suite 2.0 to manage your ThinOS-based devices, see the *Dell Wyse Management Suite Version 2.0 Administrator's Guide* at www.dell.com/support.

# **Admin Policy Tool**

ThinOS 9.0 does not support FTP, HTTP, HTTPS file server, and INI parameter settings. You can configure these settings using a local management tool called Admin Policy Tool.

i NOTE: After you reset the thin client to factory default settings, the device starts the First Boot Wizard application by default. You can use the Admin Policy Tool to change the default settings for First Boot Wizard.

## **Configure the Admin Policy Tool**

#### Steps

- From the desktop menu, click System Setup > Admin Policy Tool. The Configuration Control | ThinOS window is displayed.
- Click the Standard tab or the Advanced tab.
   The Standard tab lists all the common settings. The Advanced tab lists all the advanced settings.
- **3.** Expand the options that you want to configure.
- 4. In the respective fields, click the option that you want to configure.
- 5. Click Save & Publish.

# Admin Policy Tool feature list

The following table contains the list of features that are supported by the Admin Policy Tool:

## Table 5. Admin Policy Tool

| Feature                       | Sub-Feature                     | ThinOS 9.0    | Additional information                                                                                                    |
|-------------------------------|---------------------------------|---------------|----------------------------------------------------------------------------------------------------|
| Region & Language<br>Settings | Region & Language               | Supported     | Not available                                                                                                    |
| Privacy & Security            | SCEP                            | Supported     | Not available                                                                                                    |
| Privacy & Security            | Device Security                 | Supported     | You must restart the client for all changes to take effect.                                                                                    |
| Privacy & Security            | Account Privileges              | Supported     | ThinOS 9.0 only supports the privilege control of desktop left and right-click menu.                                                           |
| Privacy & Security            | Certificates                    | Supported     | Not available                                                                                                    |
| Broker & Session              | Global Session<br>Settings      | Supported     | Not available                                                                                                    |
| Broker & Session              | Citrix Broker<br>Settings       | Supported     | Not available                                                                                                    |
| Broker & Session              | Citrix Session<br>Settings      | Supported     | Not available                                                                                                    |
| Login Experience              | 3rd Party<br>Authentication     | Supported     | You must restart the client for the OneSign server changes to take effect.                                                                     |
| Login Experience              | Smart card<br>Settings          | Supported     | You must restart the client for all changes to take effect.                                                                                    |
| Login Experience              | Login Settings                  | Supported     | Not available                                                                                                    |
| Login Experience              | Session Settings                | Supported     | Not available                                                                                                    |
| Personalization               | Shortcut Keys                   | Supported     | If you configure fast disconnect and fast connect settings, you must restart the client for changes to take effect.                            |
| Personalization               | Device Info                     | Supported     | Not available                                                                                                    |
| Personalization               | Desktop                         | Supported     | You must restart the client for all changes to take effect. Desktop<br>Background Image can be configured only using Wyse Management<br>Suite. |
| Personalization               | Screen Saver                    | Supported     | Not available                                                                                                    |
| Peripheral Management         | RFIdeas Reader                  | Supported     | Not available                                                                                                    |
| Peripheral Management         | Printers                        | Supported     | Not available                                                                                                    |
| Peripheral Management         | Audio                           | Supported     | You must restart the client for all changes to take effect.                                                                                    |
| Peripheral Management         | Touch                           | Supported     | Not available                                                                                                    |
| Peripheral Management         | Serial Port                     | Supported     | You must restart the client for all changes to take effect.                                                                                    |
| Peripheral Management         | USB Redirection                 | Supported     | Not available                                                                                                    |
| Peripheral Management         | Monitor                         | Supported     | Not available                                                                                                    |
| Peripheral Management         | Mouse                           | Supported     | Not available                                                                                                    |
| Peripheral Management         | Keyboard                        | Supported     | Not available                                                                                                    |
| Firmware                      | Application<br>Package Settings | Not supported | Not available                                                                                                    |

| Feature               | Sub-Feature                        | ThinOS 9.0    | Additional information                                      |
|-----------------------|------------------------------------|---------------|-------------------------------------------------------------|
| Firmware              | OS Firmware<br>Properties Settings | Not supported | Not available                                               |
| System Settings       | Power and Sleep<br>Settings        | Supported     | Not available                                               |
| System Settings       | Scheduled Reboot<br>Settings       | Supported     | Not available                                               |
| System Settings       | Scheduled<br>Shutdown Settings     | Supported     | Not available                                               |
| System Settings       | Device Settings                    | Supported     | Not available                                               |
| Network Configuration | Ethernet                           | Supported     | Not available                                               |
| Network Configuration | DHCP Properties                    | Supported     | Not available                                               |
| Network Configuration | DNS Properties                     | Supported     | Not available                                               |
| Network Configuration | VPN                                | Supported     | Not available                                               |
| Network Configuration | Bluetooth                          | Supported     | You must restart the client for all changes to take effect. |
| Network Configuration | Proxy                              | Supported     | Not available                                               |
| Network Configuration | Wireless                           | Supported     | Not available                                               |
| Services              | VNC                                | Supported     | Not available                                               |
| Services              | WMS Properties                     | Supported     | Not available                                               |
| Services              | Troubleshooting<br>Properties      | Supported     | Not available                                               |

## Table 5. Admin Policy Tool(continued)

# **Cisco Jabber Softphone for VDI v12.8**

Cisco Jabber Softphone for VDI (JVDI) is the Unified Communications solution that is offered by Cisco for virtual deployments. In ThinOS 9.0, the Cisco JVDI client package on the thin client is updated to version 1208.1089.

For more information about installing JVDI and configuring Cisco Jabber, see the *Dell Wyse ThinOS Version 9.0 Administrator's Guide* at www.dell.com/support.

# Citrix Workspace app v1912

Citrix Workspace app, formerly called Citrix Receiver, is integrated into ThinOS 9.0. Citrix Workspace app enables you to access virtual desktops and hosted applications that are delivered by Citrix Virtual Apps and Desktops (formerly XenApp and XenDesktop).

For more information about the Citrix Workspace app, see the Citrix documentation at www.citrix.com.

# Citrix Workspace app feature matrix

## Table 6. Citrix Workspace app feature matrix

| Feature*            |                                                               | ThinOS 9.0 |
|---------------------|---------------------------------------------------------------|------------|
| Citrix Workspace    | Citrix Virtual Apps                                           | Supported  |
|                     | Citrix Virtual Desktops (including Windows and Linux desktop) | Supported  |
| Endpoint Management | Auto configure using DNS for Email Discovery                  | Supported  |
|                     | Centralized Management Settings                               | Supported  |

## Table 6. Citrix Workspace app feature matrix(continued)

| Feature*                |                                                      | ThinOS 9.0                   |
|-------------------------|------------------------------------------------------|------------------------------|
| UI                      | Desktop Viewer/Toolbar                               | Supported                    |
|                         | Multi-tasking                                        | Supported                    |
|                         | Follow Me Sessions (Workspace Control)               | Supported                    |
| HDX Host Core           | Adaptive transport                                   | Supported                    |
|                         | Session reliability                                  | Supported                    |
|                         | Auto-client Reconnect                                | Supported                    |
|                         | Browser content redirection                          | Supported                    |
|                         | Multiport ICA                                        | Supported                    |
| HDX IO/Devices/Printing | Local Printing                                       | Supported                    |
|                         | Generic USB Redirection                              | Supported                    |
|                         | Client drive mapping / File Transfer                 | Supported                    |
| HDX Integration         | HDX Insight                                          | Supported                    |
|                         | EUEM Experience Matrix                               | Supported                    |
|                         | Session Sharing                                      | Supported                    |
| HDX Multimedia          | Audio Playback                                       | Supported                    |
|                         | Bi-directional Audio (VoIP)                          | Supported                    |
|                         | Web-cam redirection                                  | Limited support <sup>1</sup> |
|                         | Video playback                                       | Supported                    |
|                         | Skype for business Optimization pack                 | Supported                    |
|                         | Cisco Jabber Unified Communications Optimization     | Supported                    |
|                         | Windows Multimedia redirection                       | Supported                    |
|                         | UDP Audio                                            | Supported                    |
| HDX Graphics            | H.264-enhanced SuperCodec                            | Supported                    |
|                         | Adaptive Display V2                                  | Supported                    |
|                         | Client hardware acceleration                         | Supported                    |
|                         | 3DPro Graphics                                       | Supported                    |
|                         | External Monitor Support                             | Supported                    |
|                         | True Multi Monitor                                   | Supported                    |
| Authentication          | Federated Authentication (SAML/Azure AD)             | Supported                    |
|                         | RSA Soft Token/RSA Hard Token                        | Supported                    |
|                         | Challenge Response SMS (Radius)                      | Supported                    |
|                         | OKTA Multi factor authentication                     | Supported                    |
|                         | DUO multi factor authentication                      | Supported                    |
|                         | Smart Card (CAC, PIV)                                | Supported                    |
|                         | Proximity/Contactless Card                           | Supported                    |
|                         | Credential insertion (E.g Fast Connect, Storebrowse) | Supported                    |

## Table 6. Citrix Workspace app feature matrix(continued)

| Feature*              |                                                  | ThinOS 9.0                                 |
|-----------------------|--------------------------------------------------|--------------------------------------------|
|                       | Pass Through Authentication                      | Supported                                  |
|                       | NetScaler Native OTP                             | Supported                                  |
|                       | Anonymous Store Access                           | Supported                                  |
|                       | Biometric Authentication (Touch ID, Face ID)     | Limited supported. Only supports Touch ID. |
| Security              | TLS 1.2                                          | Supported                                  |
|                       | DTLS 1.0                                         | Supported                                  |
|                       | SHA2 Cert                                        | Supported                                  |
|                       | Remote Access via Citrix Gateway                 | Supported                                  |
|                       | IPV6                                             | Not supported <sup>2</sup>                 |
| Keyboard enhancements | Unicode Keyboard Layout Mapping with Windows VDA | Supported                                  |

\*For definitions of each feature, see the Citrix Workspace app feature list at docs.citrix.com.

<sup>1</sup>HDX RealTime Webcam Video Compression does not work except for Microsoft Skype for Business Optimization pack and Cisco Jabber Unified Communications Optimization.

<sup>2</sup>ICA session is not launched if you enable only IPv6 client network.

## Workspace mode

The **Workspace** mode is a newly launched style for the ThinOS device. It enables you to customize the look and feel of your ThinOS to match the Citrix Workspace-based layout of published applications and desktops. Workspace Mode displays both the ThinOS taskbar and the Workspace desktop.

To enable the Workspace Mode option on ThinOS, do the following:

- 1. On the ThinOS desktop, go to System Setup > Remote Connections.
- 2. Click the Broker Setup tab.
- 3. From the Select Broker Type drop-down list, select Citrix.
- 4. Select the Workspace Mode check box, and click OK.
- 5. Log in to the Citrix session.

#### Table 7. Workspace Mode

| ltem                                   | Workspace Mode                                                                                                    |
|----------------------------------------|----------------------------------------------------------------------------------------------------|
| How to enable                          | Select the Workspace Mode check box on the Broker Setup tab.                                                                 |
| Desktop elements                       | Displays the ThinOS full taskbar and the Workspace desktop.                                                                  |
| Access all published desktops          | Click the Desktops icon on the purple ribbon to access all the published desktops.                                           |
| Access all published apps              | Click the <b>APPS</b> icon on the purple ribbon to access all the published desktops.                                        |
| Access favorites                       | Click the <b>Favorites</b> icon on the purple ribbon.                                                                        |
| Access Connection Manager              | Click the button menu on the upper-right corner of the screen, and then click <b>Connection Manager</b> .                    |
| Refresh Citrix application             | Click the button menu on the upper-right corner of the screen, and then click <b>Refresh</b> .                               |
| Reconnect a session                    | Click the button menu on the upper-right corner of the screen, and then click <b>Connection Center</b> > <b>Reconnect</b> .  |
| Disconnect from the session            | Click the button menu on the upper-right corner of the screen, and then click <b>Connection Center</b> > <b>Disconnect</b> . |
| Log off all the connected ICA sessions | Click the button menu on the upper-right corner of the screen, and then click <b>Connection Center</b> > <b>Logoff</b> .     |

## Table 7. Workspace Mode(continued)

| Item                         | Workspace Mode                                                                                                    |
|------------------------------|----------------------------------------------------------------------------------------------------|
| Switch accounts              | Click the button menu on the upper-right corner of the screen, and switch accounts based on your requirement. This is applicable only when you use multilogon or join multiple farms. |
| Sign out of the Broker agent | Click the button menu on the upper-right corner of the screen, and then click <b>Sign out</b> .                                                                                       |
| Use search bar               | Use the search bar on the upper-right of the screen to search for your workspace item. You can open applications directly from the search results.                                    |
| Access Desktop Viewer or     | Click the <b>Desktop Viewer/Toolbar</b> button on the top center of the Citrix session screen.                                                                                        |
| loobal                       | You can switch between Windowed Mode and Full-Screen Mode in a Citrix session.                                                                                                    |

For more information about the Citrix Workspace mode, see the *Citrix documentation* at www.citrix.com. For more information about configuring the Citrix Broker agent, see the *Dell Wyse ThinOS Version 9.0 Administrator's Guide* at www.dell.com/support.

## **Desktop Viewer or Toolbar**

ThinOS 9.0 supports Citrix Desktop Viewer or Toolbar that follows the functionality of Citrix Workspace app v1912.

To access Desktop Viewer, click the **Desktop Viewer/Toolbar** button on the top center of the Citrix session screen. You can use any of the following toolbar options:

- Home
- Switch
- Ctrl+Alt+Del
- Window/Full Screen
- Disconnect
- Sign Out
- Save Layout

For more information about the Desktop Viewer or Toolbar, see the Citrix documentation at www.citrix.com.

# **Citrix ADC Native OTP**

Citrix ADC (formerly NetScaler) Native OTP enables Citrix ADC Gateway to use one-time passwords (OTPs) for authentication without the need of an extra authenticating server. A one-time password that is generated by Google Authenticator is considered to be highly secure as passcodes are randomly generated.

For more information about Native OTP support for authentication, see the NetScaler Gateway12.0 documentation at docs.citrix.com.

For information about how to log in to Citrix ADC using the passcode, see the *Dell Wyse ThinOS Version 9.0 Administrator's Guide* at www.dell.com/support.

# Federated Authentication (SAML/Azure AD)

ThinOS supports the Citrix Federated Authentication Service with Azure Active Directory during single sign-on to Citrix ADC using the Security Assertion Markup Language (SAML) based authentication. The FAS server delegates the user authentication to the Microsoft ADFS server or Azure AD with Security Assertion Markup Language (SAML). Both, Azure AD Multiple Factors Authentication (MFA) and Self-Service Password Reset (SSPR) are supported.

For information about how to enable Azure Multiple Factor Authentication for Citrix ADC Single Sign-on with SAML Authentication, see the *Dell Wyse ThinOS Version 9.0 Administrator's Guide* at www.dell.com/support.

For more information, about integrating Citrix ADC with Azure Active Directory, see the Integrating NetScaler with Microsoft Azure AD documentation at docs.citrix.com.

For information about how to enable Azure AD Self-Service Password Reset function for Citrix ADC Single Sign-on with SAML authentication, see the *Dell Wyse ThinOS Version 9.0 Administrator's Guide* at www.dell.com/support.

# **Browser Content Redirection**

Browser content redirection enables any web browser content, including HTML 5 videos, to be redirected to the ThinOS client and not redirected on the VDA side.

**Browser content redirection proxy setting**—If you use the browser content redirection proxy settings, enter a valid proxy address and port number in the browser content redirection proxy configuration policy. Citrix Workspace app follows the server fetch and client render mechanism. It fetches URL from VDA and redirects the browser content from the thin client.

For more information about Browser Content Redirection, see the Browser Content Redirection article at docs.citrix.com.

For more information about how to enable Browser Content Redirection on ThinOS, see the *Dell Wyse ThinOS Version 9.0 Administrator's Guide* at www.dell.com/support.

# **Citrix HDX Adaptive transport (EDT)**

ThinOS supports Citrix HDX Adaptive transport for Citrix Virtual Apps and Desktops. HDX Adaptive transport enables the ICA virtual channels to automatically adapt to varying LAN and WLAN connections and improves the data throughput.

For more information about Citrix HDX Adaptive transport, see the Citrix documentation at docs.citrix.com.

For information about how to enable HDX Adaptive Transport, see the *Dell Wyse ThinOS Version 9.0 Administrator's Guide* at www.dell.com/support.

# HDX Adaptive Display V2

ThinOS supports the selective use of a video codec (H.264) to compress graphics during video playback in an ICA session. This feature combines the H.264 mode and Thinwire Compatible mode for a better user experience.

For more information about HDX Adaptive Display V2, see the Citrix documentation at docs.citrix.com.

For information about how to HDX Adaptive Display V2, see the Dell Wyse ThinOS Version 9.0 Administrator's Guide at www.dell.com/ support.

# Autoconfiguration of email-based account discovery using DNS

You can automatically connect to a Citrix session by using an email address. The email address is used to discover the StoreFront or NetScaler Gateway URL.

For more information about how to connect to a Citrix session by using an email-based discovery, see the *Dell Wyse ThinOS Version 9.0* Administrator's Guide at www.dell.com/support.

## **Citrix two-factor authentication**

ThinOS supports Citrix two-factor authentication that authenticates the identity of the user twice before granting access, adding an extra level of security.

For local authentication, there must be a user profile that is created in the Citrix ADC database. For external authentication, the username and password that is entered must be the same as registered in the authentication server. After a successful validation of the username and password, the user is requested for another level of authentication.

ThinOS supports LDAP, RSA+LDAP, SMS Passcode, DUO, OKTA, and Azure MFA authentications by default. The user must only provide the Citrix ADC gateway address.

To log in to NetScaler Gateway that uses LDAP with RSA authentication, you must select LDAP+RSA in the Wyse Management Suite policy. You can also go to Admin Policy Tool and configure the NetScaler/ADC Authentication Method option in the Citrix Broker Settings window.

For specific users who want to use Citrix ADC authentication methods, such as LDAP with MFA, it is recommended that you configure the **NetScaler/ADC Authentication Method** with **LDAP** either using the Wyse Management Suite policy or the Admin Policy tool.

# **Keyboard enhancements on Windows VDA**

ThinOS supports the Unicode Keyboard Layout Mapping on Citrix Apps and Desktops. This feature enables you to use the Unicode keyboard layout mapping for non-Windows Citrix Workspace app on the Windows VDA.

If you select a localized keyboard layout on the ThinOS local UI, the selected keyboard layout is not synchronized in the ICA session. However, the client local keyboard layout is mapped to the existing language in the language bar of the session. For example, if the existing language is English (United States) in the ICA session, and if you select German layout on the ThinOS local UI, then the German language is not displayed on the session language bar. However, the English (United States) keyboard in the ICA session works as a German keyboard layout.

i NOTE: When you select a localized keyboard such as German on the ThinOS local UI, you must not manually add the language again in the ICA session. This is because the output of the manually added German keyboard can be disordered.

# ThinOS local enhancements

- Added the View button in the Select Certificate window that is displayed when you log in using a smart card. The option enables you to view the certificate details.
- Added the Log on with another method button in the smart card login window. The option enables you to switch between the smart card login window and the username login window.
- Added support for setting user account privileges on ThinOS. Account privilege is used to control the user permission to access Admin Policy Tool and system menu items. You can change a user privilege to High, Customize, or None from the Admin Policy Tool or the Wyse Management Suite console.
- Added the **Trapreboot** feature. This feature enables the thin client to automatically reboot when the system crashes or a trap issue is observed. The system settings are returned to the previous settings that are saved during the data backup one hour earlier.
- saved during the data backup one hour earlier.
- Added support for the DHCP option **252**. This option enables the device to fetch the proxy information from the DHCP server when the device is reset to factory default settings or you restart the thin client. For example, http://x.x.x.x/proxy.pac.
- · Displays the change group warning message on the device after you change the group in Wyse Management Suite.
- · Displays the new firmware or package message when you deploy a new firmware or package using Wyse Management Suite.

# Comparison between ThinOS 8.6 and ThinOS 9.0

This section outlines the ThinOS 8.6 features or options that are changed or removed from ThinOS 9.0.

#### Table 8. First Boot Wizard

| Component         | ThinOS 8.6                                                                                                    | ThinOS 9.0                                                                                                    |
|-------------------|----------------------------------------------------------------------------------------------------|----------------------------------------------------------------------------------------------------|
| First Boot Wizard | <ul> <li>A First Boot Wizard application runs<br/>the first time when you start a thin<br/>client with ThinOS.</li> <li>Use this application to perform tasks,<br/>such as, configuring system<br/>preferences, setting up the Internet<br/>connectivity, loading USB<br/>configurations, configuring<br/>management software, and<br/>configuring Broker agent<br/>connections.</li> </ul> | <ul> <li>New and enhanced User Interface.</li> <li>Use this application to perform tasks, such as, selecting a language, selecting a keyboard layout, setting the time zone, selecting the network connection, importing the Wyse Management Suite configurations, and selecting the VDI Broker agent.</li> </ul> |

#### **Table 9. System Information**

| Component                        | ThinOS 8.6                                                                                         | ThinOS 9.0                                                                                                    |
|----------------------------------|----------------------------------------------------------------------------------------------------|----------------------------------------------------------------------------------------------------|
| System Information > General tab | Displays the <b>Status</b> tab.                                                                    | The <b>Status</b> tab is removed, and the following fields are added to the <b>General</b> tab:                                                               |
|                                  |                                                                                                    | <ul> <li>CPU Speed</li> <li>CPU Utilization</li> <li>System Up Time</li> <li>Memory Size</li> <li>Memory Usage</li> </ul>                                     |
| System Information > WLAN tab    | IPv6 information is not displayed.                                                                 | <ul> <li>In and Out Packets are removed.</li> <li>Link Quality is removed.</li> </ul>                                                                         |
| System Information > ENET tab    | <ul> <li>ENET name option is not available.</li> <li>IPv6 information is not displayed.</li> </ul> | <ul> <li>ENET name option is added to display the selected ENET port.</li> <li>IPv6 information is displayed.</li> </ul>                                      |
| System Information > About tab   | Displays information about the ThinOS operating system.                                            | <ul> <li>Unrelated fields are removed. For example,<br/>Imprivata version, HealthCast version.</li> <li>Wyse Management Suite status is displayed.</li> </ul> |

### Table 10. Network setup

| Component                   | ThinOS 8.6                                                            | ThinOS 9.0                                                  |
|-----------------------------|-----------------------------------------------------------------------|-------------------------------------------------------------|
| Network Setup > General tab | Radio buttons to select the type of network interface.                | Select the type of network interface from a drop-down list. |
| Network Setup > Options tab | work Setup > Options tab Displays all the supported DHCP option tags. |                                                             |

#### Table 10. Network setup(continued)

| Component                   | ThinOS 8.6                                                                                                    | ThinOS 9.0                                                                                                    |
|-----------------------------|----------------------------------------------------------------------------------------------------|----------------------------------------------------------------------------------------------------|
|                             |                                                                                                    | <ul> <li>The User Class option for DHCP<br/>Standard is changed to RFC 3004. You<br/>must go to user class settings in DHCP<br/>and add the user class length in head.</li> </ul>                                                                                        |
| Network Setup > WLAN tab    | <b>Up</b> and <b>Down</b> buttons for Wireless SSID selection. The first SSID is connected, and only eight SSIDs can be added.                                                                                                    | <ul> <li>Use the <b>Connect</b> button to connect the selected SSID.</li> <li>No limit on the maximum number of wireless SSIDs.</li> </ul>                                                                                                    |
| Network Setup > ENET tab    | <ul> <li>Check boxes to select IPv4 address,<br/>IPv6 address, and IEEE802.1x<br/>authentication.</li> <li>Option to configure advanced IPv6<br/>settings.</li> </ul>                                                                                     | <ul> <li>Move sliders to either left or right to enable or disable the following options:</li> <li>IPv4</li> <li>IPv6</li> <li>IEEE802.1x authentication</li> <li>The Advanced button for IPv6 is removed.</li> <li>The Wait DHCP option for IPv6 is removed.</li> </ul> |
| Wireless Profile Properties | <ul> <li>WPA and WPA2 are separate options in the Security Type drop-down list.</li> <li>WEP is supported.</li> <li>Hide domain, Enable Single Sign-On, and Domain are not supported in EAP-GTC.</li> </ul>                                               | <ul> <li>WPA and WPA2 option are combined in the Security Type drop-down list.</li> <li>WEP security type is removed.</li> <li>Enable Single Sign-On, and Domain are supported in EAP-GTC.</li> </ul>                                                                    |
| Wireless Scan               | <ul> <li>Use the Wireless Scan window to scan the Wi-Fi networks available in your area. However, you cannot sort the scan results by SSID name, State or Security Type.</li> <li>Use the Refresh button to refresh the wireless network scan.</li> </ul> | <ul> <li>You can sort the scan results by SSID name, State or Security Type.</li> <li>The <b>Refresh</b> button is removed.</li> </ul>                                                                                                    |

## Table 11. Remote Connections

| Component                                                          | ThinOS 8.6                                                                                                    | ThinOS 9.0                                                                                                    |
|--------------------------------------------------------------------|----------------------------------------------------------------------------------------------------|----------------------------------------------------------------------------------------------------|
| Remote Connections > General Options                               | Enables you to clear any locally saved Citrix connections.                                                                                                    | The <b>Clear locally saved connections</b> option is removed.                                                                                                    |
| Remote Connections > Broker Setup ><br>Select Broker Type          | <ul> <li>Enables you to select any of the following<br/>Broker agents from the list:</li> <li>Citrix Xen</li> <li>VMware View</li> <li>Microsoft—RDP or RDS</li> <li>Dell vWorkspace</li> <li>Amazon Workspaces</li> <li>Tandici Oland Access</li> </ul> | Only the Citrix Broker agent is available for<br>selection.<br>Other broker agents, such as VMware<br>View, Microsoft RDP/RDS, Amazon<br>Workspace, Teradici Cloud Access, and Dell<br>vWorkspace are not supported in ThinOS<br>9.0 |
|                                                                    |                                                                                                    |                                                                                                    |
| Remote Connections > Broker Setup ><br>Select Broker Type > Citrix | A check box to select the StoreFront style.                                                                                                    | The <b>StoreFront Style</b> check box is changed to the <b>Workspace Mode</b> check box.                                                                                                    |
| Remote Connections > Broker Setup ><br>Select Broker Type > Citrix | Enables you to launch a Citrix session in the StoreFront style.                                                                                                    | The <b>StoreFront Style</b> check box is removed.                                                                                                    |

## Table 11. Remote Connections(continued)

| Component                                                          | ThinOS 8.6                                                                                                   | ThinOS 9.0                                                                                                    |
|--------------------------------------------------------------------|----------------------------------------------------------------------------------------------------|----------------------------------------------------------------------------------------------------|
| Remote Connections > Broker Setup > Select Broker Type > Citrix    | Enables you to enter the IP address of the Account self-service server.                                      | The Account Self-Service Server function is removed.                                                                                                    |
| Remote Connections > Broker Setup ><br>Select Broker Type > Citrix | Enables you to set the Broker agent<br>settings as default settings for XenApp and<br>XenDesktop.            | Options to set default settings for XenApp<br>and XenDesktop is removed.                                                                                             |
| Remote Connections > Broker Setup > Select Broker Type > Citrix    | Enables you to configure the ICA connection protocol.                                                        | The ability to configure a direct ICA connection is removed.                                                                                                    |
| Remote Connections > Broker Setup ><br>Auto Connect List           | Enables you to specify either the connection name or the application name in the <b>Auto Connect List</b> .  | The <b>Auto Connect List</b> allows you to specify only the connection name.                                                                                         |
| Remote Connections > Visual<br>Experience                          | Enables you to switch between Classic<br>Desktop and Zero Launchpad.                                         | The <b>Zero Launchpad</b> button and the <b>Visual Experience</b> tab are removed. The change is because ThinOS 9.0 does not support zero desktop and zero toolbars. |
| Connection Manager > New                                           | Enables you to create a Citrix ICA connection from Connection Manager.                                       | The ability to connect a new ICA connection using the Connection Manager is removed.                                                                                 |
| PNAmenu                                                            | Enables you to configure session properties and applications in a Citrix session.                            | The <b>Applications</b> button and the <b>Properties</b> button are removed from the PNAmenu in the system tray.                                                     |
| Using multiple audio devices in a Citrix session.                  | Enables you to connect multiple audio<br>devices and select a specific device for a<br>specific application. | The ability to use multiple audio devices in a Citrix (ICA) desktop is removed.                                                                                      |

#### Table 12. System Preferences

| Component                                                  | ThinOS 8.6                                                                                                    | ThinOS 9.0                                                                                                    |
|------------------------------------------------------------|----------------------------------------------------------------------------------------------------|----------------------------------------------------------------------------------------------------|
| System Preferences > Time/Date ><br>Enable Daylight Saving | Enables you to configure the daylight-<br>saving settings.                                                             | The <b>Enable Daylight Saving</b> option is<br>removed. The change is because ThinOS<br>9.0 uses the Linux standard time zone file,<br>and hence you need not set the daylight<br>saving manually. |
| System Preferences > General                               | Enables you select either the sleep mode or<br>power off option after the screen is turned<br>off by the screen saver. | Use the <b>Power and Sleep</b> tab to configure the power off and sleep mode options.                                                                                                    |

## Table 13. Display Setup

| Component     | ThinOS 8.6                                                                                              | ThinOS 9.0                                                                                                    |
|---------------|----------------------------------------------------------------------------------------------------|----------------------------------------------------------------------------------------------------|
| Display Setup | <b>Left turn 90 degrees</b> and <b>Right turn 90 degrees</b> options to configure the display rotation. | Display rotation options are renamed to<br>Landscape, Portrait, Landscape<br>(flipped), and Portrait (flipped). |

## Table 14. Peripheral settings

| Component                              | ThinOS 8.6                                                                | ThinOS 9.0                                                                                              |
|----------------------------------------|---------------------------------------------------------------------------|----------------------------------------------------------------------------------------------------|
| Peripherals > Keyboard > Character Set | Enables you to select a character set for the keyboard.                   | The <b>Character Set</b> list is removed. The change is because ThinOS 9.0 supports Unicode characters. |
| Peripherals > Mouse tab                | A check box to increase the size of the local mouse pointer by two times. | The <b>Enable big mouse pointer</b> check box is replaced with the <b>Pointer Size</b> drop-down list.  |

## Table 14. Peripheral settings(continued)

| Component                                     | ThinOS 8.6                                                                                                    | ThinOS 9.0                                                                                                    |  |
|-----------------------------------------------|----------------------------------------------------------------------------------------------------|----------------------------------------------------------------------------------------------------|--|
| Peripherals > Audio tab                       | Enables you to configure the audio settings.                                                                                | <ul> <li>New user interface.</li> <li>Newly connected audio device is set as<br/>the default option. However, this<br/>setting is not applicable when you<br/>connect a camera.</li> <li>HD audio is set as the default option<br/>when you disconnect an active audio<br/>device from the thin client.</li> </ul> |  |
| Peripherals > Audio > Local Recorder          | Enables you to save a sample audio file from<br>the local recorder to the USB drive is<br>removed.                          | <ul> <li>The <b>Info</b> option that is associated with the local recorder is removed.</li> <li>The ability to save a sample audio file from the local recorder to the USB drive is removed.</li> </ul>                                                                                                    |  |
| Peripherals > Audio > Boost                   | Enables you to boost volume on connected devices.                                                                           | The <b>Boost</b> option is removed.                                                                                                    |  |
| Peripherals > Audio > Enable headset<br>popup | Enables you to view the <b>Headset popup</b><br>dialog box when you connect an analog<br>headset to the front headset jack. | The <b>Enable headset popup</b> option is removed.                                                                                                    |  |
| Peripherals > Audio > Enable DP audio         | Enables you to use the DP audio and select the DP audio port.                                                               | <b>Enable DP audio</b> and <b>DP audio port</b> options are removed.                                                                                                    |  |
| Peripherals > Serial > Stop                   | Enables you to select stop bits.                                                                                            | The stop bit <b>1.5</b> is removed.                                                                                                    |  |
| Peripherals > Camera tab                      | Displays the <b>Optimize</b> option and the <b>Video Control</b> settings.                                                  | The <b>Optimize</b> option and the <b>Video</b><br><b>Control</b> settings are removed.                                                                                                    |  |

## Table 15. Printer setup

| Component                                               | ThinOS 8.6                                                                                                    | ThinOS 9.0                                                                                                    |
|---------------------------------------------------------|----------------------------------------------------------------------------------------------------|----------------------------------------------------------------------------------------------------|
| Printer > Ports > Enable LPD service<br>for the printer | Enables you to make the thin client as Line<br>Printer Daemon network print server for<br>LPR printing requests from the network. | The <b>Enable LPD service for the printer</b> option is removed. In ThinOS 9.0, using the LPD service from a network printer is the only supported method for LPD printing. |
| Printer > SMBs > Enable LPD service<br>for the printer  | Enables you to make the thin client as Line<br>Printer Daemon network print server for<br>LPR printing requests from the network. | The <b>Enable LPD service for the printer</b> option is removed. In ThinOS 9.0, using the LPD service from a network printer is the only supported method for LPD printing. |
| ThinPrint                                               | Enables you to configure ThinPrint on the thin client using the <b>Printer Setup</b> dialog box.                                  | Support for ThinPrint is removed.                                                                                                    |

## Table 16. System Tools

| Component                                    | ThinOS 8.6                                       | ThinOS 9.0                                                                                                    |
|----------------------------------------------|--------------------------------------------------|----------------------------------------------------------------------------------------------------|
| System Tools > Global INI and User INI tabs. | Enables you to view the wnos.ini<br>information. | <b>Global INI</b> and <b>User INI</b> tabs are removed.<br>The change is because ThinOS 9.0 does not<br>support the use of INI parameters to<br>configure the thin client. All settings must<br>be configured using Wyse Management<br>Suite. |
| System Tools > Packages                      | Displays all the supported ThinOS packages.      | The Flash Redirection (FR) package and<br>the RTME package are removed. HDX<br>RealTime Media Engine and Citrix<br>Workspace app are integrated as a single                                                                                   |

## Table 16. System Tools(continued)

| Component                   | ThinOS 8.6                                          | ThinOS 9.0                                                                                                    |
|-----------------------------|-----------------------------------------------------|----------------------------------------------------------------------------------------------------|
|                             |                                                     | component on the client-side (Citrix package).                                                                                                    |
| System Tools > Certificates | Enables you to view and import ThinOS certificates. | The <b>Enable FIPS</b> check box is added to<br>enable the Federal Information Processing<br>Standard (FIPS) Publication 140-2<br>authentication compliance. |

## Table 17. Miscellaneous

| Component                           | ThinOS 8.6                                                                           | ThinOS 9.0                                                                                                    |
|-------------------------------------|--------------------------------------------------------------------------------------|----------------------------------------------------------------------------------------------------|
| Citrix RealTime Media Engine (RTME) | HDX RealTime Media Engine as a single component on the client-side (Citrix package). | HDX RealTime Media Engine and Citrix<br>Workspace app are integrated as a single<br>component on the client-side (Citrix<br>package)                                                        |
| Global Connection Settings > ICA    | Enables you to configure settings that are available to all ICA sessions.            | The <b>UDP Audio</b> check box is added to enable or disable the UDP audio.                                                                                                    |
| Wyse Device Manager                 | Supports Dell Wyse Device Manager<br>(WDM).                                          | Support for Wyse Device Manager is removed.                                                                                                    |
| File server                         | Supports file server—FTP, HTTP, and HTTPS.                                           | Support for File Server is removed.                                                                                                    |
| INI parameters                      | Supports the usage of INI parameters to configure ThinOS settings.                   | INI configuration is not supported in ThinOS<br>9.0. However, you can use the Wyse<br>Management Suite policy settings or the<br>Admin Policy Tool to configure all the<br>ThinOS settings. |

## Table 18. Known issues

| Issue ID     | Description                                                                                                    | Workaround                                                                                         |
|--------------|----------------------------------------------------------------------------------------------------|----------------------------------------------------------------------------------------------------|
| THINOSX-4119 | Session audio may be stop working when using an analog headset on Wyse 3040 thin clients.                                     | There is no workaround in this release.                                                            |
| THINOSX-3921 | A delay or lag may be noticed when using a Bluetooth mouse.                                                                   | There is no workaround in this release.                                                            |
| THINOSX-5214 | Bluetooth devices randomly stop functioning after exiting sleep mode.                                                         | There is no workaround in this release.                                                            |
| THINOSX-5415 | Smartcards with multiple certificates may not function with Single Sign-On.                                                   | Use a single certificate.                                                                          |
| THINOSX-5399 | Wireless warning messages may be incorrectly displayed when using EAP-<br>PEAP without a root certificate.                    | Check the event log.                                                                               |
| THINOSX-4265 | Random wireless disconnects are observed on Wyse 3040 thin clients with 802.11r/k enabled.                                    | Disable 802.11r/k in Access Point.                                                                 |
| THINOSX-3602 | The Fatal Citrix gateway protocol error message may be observed during wireless roaming.                                      | Reconnect the session.                                                                             |
| THINOSX-5411 | Cisco JVDI video graphic is not closed after you end the call.                                                                | There is no workaround in this release.                                                            |
| THINOSX-5410 | Cisco JVDI call buttons display may be black or unclear.                                                                      | There is no workaround in this release.                                                            |
| THINOSX-4926 | When using the Citrix browser content redirection (BCR), the mouse right-<br>click function may not work.                     | There is no workaround in this release.                                                            |
| THINOSX-5216 | Citrix multimedia keys (fn+F10/F11/F12) may not function in a Windows 10 session.                                             | This is a Citrix known issue.                                                                      |
| THINOSX-5509 | The <b>el.select.placeholder</b> option may be displayed in the Display Resolution list.                                      | Click to expand the <b>Display</b><br><b>Resolution</b> drop-down list and select your resolution. |
| THINOSX-4874 | Multiple seamless applications may fail to reconnect under certain conditions.                                                | There is no workaround in this release.                                                            |
| THINOSX-2322 | Published Applications or Desktops may flicker when you move or drag objects on the desktop.                                  | This is a Citrix known issue.                                                                      |
| THINOSX-3305 | Maximize session from the taskbar does not function when using seamless applications.                                         | There is no workaround in this release.                                                            |
| THINOSX-3906 | G key reset and V key video reset functions are not supported.                                                                | There is no workaround in this release.                                                            |
| THINOSX-4255 | Issues may be observed when you try to wake displays from hibernation on Wyse 3040 thin clients.                              | There is no workaround in this release.                                                            |
| THINOSX-3238 | Performance is slow when moving session objects on a Wyse 3040 thin client that is connected to a display with 4K resolution. | There is no workaround in this release.                                                            |
| THINOSX-5494 | On Wyse 5070 Extended thin client, the session desktop supports up to four displays with 4K resolution.                       | There is no workaround in this release.                                                            |

## Table 18. Known issues(continued)

| Issue ID     | Description                                                                                                    | Workaround                                                                                |
|--------------|----------------------------------------------------------------------------------------------------|-------------------------------------------------------------------------------------------|
| THINOSX-5555 | Wired EAP-LEAP authentication may fail after one minute.                                                                                                    | Use other EAP types such as EAP-PEAP, EAP-FAST, and EAP-TLS.                              |
| THINOSX-5527 | PEAP-GTC and FAST-GTC do no prompt for credentials after entering an incorrect value.                                                                                                    | Connect the network cable again.                                                          |
| THINOSX-4491 | SFP module may not function after you resume from sleep mode. You cannot use the Wake-on-LAN feature.                                                                                                    | Restart the thin client or wake up<br>the device using the integrated<br>RJ45.            |
| THINOSX-4407 | IPv4 session connections may fail if both IPv4 and IPv6 are enabled.                                                                                                    | Enable both IPv4 and IPv6 on the ThinOS client.                                           |
| THINOSX-5065 | On some devices, it may take several minutes to display the subsequent pages after the Welcome screen is displayed during the initial boot.                                                                                    | Wait for the next page to be<br>displayed as this process may<br>take several minutes.    |
| THINOSX-5518 | Changing client time may take up to one minute to synchronize to the ThinOS desktop.                                                                                                    | There is no workaround in this release.                                                   |
| THINOSX-3641 | Extract and Restore CMOS options in the Troubleshooting window cannot be used.                                                                                                    | There is no workaround in this release.                                                   |
| THINOSX-3475 | Incorrect values are displayed in the Inbound and Outbound packet information<br>on the System Information wireless tab.                                                                                                    | There is no workaround in this release.                                                   |
| THINOSX-5454 | Desktop settings may require a client reboot to activate.                                                                                                    | There is no workaround in this release.                                                   |
| THINOSX-5308 | The power button is disabled when using the First Boot Wizard.                                                                                                    | There is no workaround in this release.                                                   |
| THINOSX-5143 | On Wyse 5070 extended client, video issue is observed when you use 5120 x 1440 resolution.                                                                                                    | There is no workaround in this release.                                                   |
| THINOSX-3742 | The analog audio jacks on the Dell Docking Station WD19 may not function under certain conditions.                                                                                                    | Use a USB headset.                                                                        |
| THINOSX-3914 | Wake-On-LAN or USB may not function when you use the Dell Docking Station WD19.                                                                                                    | Wake up the device using the integrated USB or RJ45.                                      |
| THINOSX-4389 | Some configuration menu objects are displayed only in English and not in other languages.                                                                                                    | There is no workaround in this release.                                                   |
| THINOSX-5616 | If the privilege level is set to <b>None</b> , you cannot disable the system settings.                                                                                                    | There is no workaround in this release.                                                   |
| THINOSX-5689 | Sometimes you cannot sign on to the Citrix broker again after re-plugging the smart card. This issue is observed when you sign off the broker by plugging out the smart card, and sign on again by re-plugging the smart card. | Press the Esc key to reinitialize<br>the Citrix broker and enter PIN to<br>sign on again. |
| L10N-19900   | All the browse buttons in the Admin Policy tool that is used to upload file to the device are not working.                                                                                                    | There is no workaround in this release.                                                   |

# **Important notes**

- It is recommended that you configure the Wyse Management Suite settings before you check in the thin client to the Wyse Management Suite server. This is because, the device gets full configurations from the Wyse Management Suite when it is checked in to the Wyse Management Suite server.
- When the device is checked in to Wyse Management Suite, all configurations are pushed from the Wyse Management Suite server to the client and the local settings are discarded.
- When the device is not checked in to Wyse Management Suite, the Admin Policy Tool settings are pushed to the client side.
- When you change any device settings on the ThinOS User Interface (UI), the modified settings are automatically synced to Admin Policy Tool.
- You can configure both Wyse Management Suite and Admin Policy Tool to manage any device settings. After the device reboot or recheck in to Wyse Management Suite, the device settings from Wyse Management Suite take priority and override the Admin Policy Tool settings
- You cannot downgrade the ThinOS firmware from 9.0 to 8.6 using Wyse Management Suite. You must use the Dell Wyse USB Imaging Tool to install the ThinOS 8.6 image.
- It is not recommended to configure resource files such as packages and firmware in Select group. The Select group feature is used to set different broker settings for different login user groups.
- If you are using the Device Security White List Policy setting, you must first specify Hub in the Class field by adding a row. If you do not add Hub to White list, all USB devices are inaccessible when connected to the thin client.
- When you set the White List or the Black List in the Device Security policy, it is not recommended to set Vendor and Product ID and Class simultaneously in the same row. However, if you configure both options simultaneously in the same row, the device first checks the Vendor and Product ID followed by the Class list.
- When you use the **Device Security** policy to define the class name of the White and Black list, it is recommended to use any of the supported class names—Interface\_Descriptions, Audio, CDC\_control, HID, Physical, Image, Printer, MASS\_STORAGE, Hub, CDC\_Data, Smart\_Card, Content\_Security, Video, Personal\_Healthcare, Audio\_Video, Billboard, Type-C, Diagnostic\_Device, Wireless, Miscellaneous, Application, and VendorSpecific.
- When you configure the Bluetooth, Wallpaper, Audio, Serial port, and Device Security settings using the Admin Policy Tool, ensure that you restart the thin client for settings to take effect.
- If you want to redirect your iPhone devices, ensure that you clear both Exclude disk devices and Exclude audio devices check boxes in the Global Connection Settings window.
- If you want to redirect or map your Android smartphones in a desktop session, ensure that you select the Use USB for Transferring images option on your smartphone. Do not select the Use USB for Transferring media files option.
- · If you want to use a mapped printer in the ICA session, ensure that your printer supports the Post-Script format.
- If both IPv4 and IPv6 are enabled in the remote session, ensure that you enable both IPv4 and IPv6 options on your thin client.

## **Tested environments matrix**

The following tables display the testing environment for the respective attributes:

#### Table 19. Tested environment - General components

| Component                  | Version                 |
|----------------------------|-------------------------|
| Wyse Management Suite      | 2.0                     |
| Imprivata OneSign          | 6.2                     |
| Citrix ADC (NetScaler ADC) | 11.1/12.0/12.1          |
| StoreFront                 | 1811 and later versions |
| Web Interface              | 5.4                     |

#### Table 20. Test environment

| Citrix Virtual Apps and<br>Desktops                                                                  | Windows<br>7  | Windows<br>10 | Red Hat<br>6.6   | Windows<br>Server<br>2008 R2 | Windows<br>Server<br>2012 R2 | Windows<br>Server<br>2016 | Windows<br>Server<br>2019 | APPs          |
|----------------------------------------------------------------------------------------------------|---------------|---------------|------------------|------------------------------|------------------------------|---------------------------|---------------------------|---------------|
| Citrix Virtual Apps and<br>Desktops 5.6                                                              | Tested        | Not tested    | Not tested       | Not tested                   | Not tested                   | Not tested                | Not tested                | Not<br>tested |
| Citrix Virtual Apps 6.5                                                                              | Not tested    | Not tested    | Not tested       | Tested                       | Not tested                   | Not tested                | Not tested                | Tested        |
| Citrix Virtual Apps and<br>Desktops/Citrix Virtual<br>Apps 7.6                                       | Tested        | Not tested    | Limited<br>test* | Tested                       | Tested                       | Not tested                | Not tested                | Tested        |
| Citrix Virtual Apps and<br>Desktops/Citrix Virtual<br>Apps 7.15 LTSR<br>Cumulative Update 5<br>(CU5) | Tested        | Tested        | Not tested       | Tested                       | Tested                       | Tested                    | Not tested                | Tested        |
| Citrix Virtual Apps and<br>Desktops/Citrix Virtual<br>Apps 7.18                                      | Not<br>Tested | Tested        | Not tested       | Not tested                   | Tested                       | Tested                    | Not tested                | Tested        |
| Citrix Virtual Apps and<br>Desktops 7 1811 and later                                                 | Not<br>Tested | Tested        | Not tested       | Not tested                   | Tested                       | Tested                    | Tested                    | Tested        |

\*For Citrix Linux VDA, only the session sign-on and sign-off scenarios are tested.

## Table 21. Tested environment - RTME

| Citrix Virtual Apps and Desktops                                                                                                    | Operating system                                             | RTME<br>client | RTME<br>agent | Skype for<br>Business client | Skype for<br>Business Server |
|----------------------------------------------------------------------------------------------------|--------------------------------------------------------------|----------------|---------------|------------------------------|------------------------------|
| Citrix Virtual Apps and Desktops/<br>Citrix Virtual Apps 7.15 LTSR<br>Cumulative Update 5 (CU5)<br>Citrix Virtual Apps and Desktops 7 1811<br>and later | Windows 7                                                    | 2.8            | 2.8, 2.4      | Skype for<br>Business 2016   | Skype for Business<br>2015   |
|                                                                                                    | Windows 10                                                   | 2.8            | 2.8, 2.4      | Skype for<br>Business 2016   | Skype for Business<br>2015   |
|                                                                                                    | Windows Server 2016                                          | 2.8            | 2.8, 2.4      | Skype for<br>Business 2016   | Skype for Business<br>2015   |
|                                                                                                    | Windows Server 2019<br>(Only for 1811 and later<br>versions) | 2.8            | 2.8, 2.4      | Skype for<br>Business 2016   | Skype for Business<br>2015   |

## Table 22. Tested environment - JVDI

| Citrix Virtual Apps and Desktops                | Operating system                                       | JVDI<br>client | JVDI<br>agent | Cisco Jabber<br>application |
|-------------------------------------------------|--------------------------------------------------------|----------------|---------------|-----------------------------|
| Citrix Virtual Apps and Desktops/Citrix Virtual | Windows 7                                              | 12.8           | 12.8          | 12.8                        |
| Apps 7.15 LTSR Cumulative Update 5 (CUS)        | Windows 10                                             | 12.8           | 12.8          | 12.8                        |
| later                                           | Windows Server 2016                                    | 12.8           | 12.8          | 12.8                        |
|                                                 | Windows Server 2019 (Only for 1811 and later versions) | 12.8           | 12.8          | 12.8                        |

# **Tested peripheral devices**

This section lists the tested peripheral devices.

#### Audio

- Dell Pro Stereo Headset UC150 Skype for Business
- Dell Pro Stereo Headset Skype for Business UC350

- Dell Professional Sound bar (AE515M)
- Dell USB Sound Bar (AC511M)
- Jabra PRO 935 USB MS Lync Headset
- Dell 2.0 Speaker System AE215
- Dell Wireless 2.1 Speaker System AE415
- Jabra Evolve 65 MS Stereo Headset
- Jabra Engage 65 Stereo Headset
- Plantronics Savi W440M-400 Series convertible wireless headset DECT 6.0
- Plantronics Voyager Focus UC B825-M headset for Microsoft Lync
- Plantronics USB Headset-C320-M
- Sennheiser USB Headset-SC60
- Dell USB Headset-Jabra UC350
- Dell Analog Headset-Jabra UC350
- Boat Analog Headset-Boat Mobile Headset
- Jabra Pro 9450—Audio does not work if you hot plug the headset. If the audio device is not working, you must restart the thin client.
- Jabra Speak 510 MS Bluetooth
- Jabra BIZ 2400 Duo USB MS
- Jabra UC SUPREME MS /LINK 360 Bluetooth
- Jabra GN2000
- Plantronics BLACKWIRE C710 Bluetooth
- Plantronics BLACKWIRE C5210
- Plantronics SAVI W740/Savi W745—Bluetooth does not work.
- Plantronics SAVI W740 3IN1 Convertible, UC, DECT 6.0 NA—Bluetooth does not work.
- Plantronics Calisto P240 D1K3 USB handset
- Plantronics Calisto P820-M
- Plantronics AB J7 PLT
- Sennheiser USB SC 230
- Sennheiser SP 10 ML Speaker phone for Lync
- Sennheiser SC 660 USB ML
- Sennheiser D 10 USB ML-US Wireless DECT Headset
- Sennheiser SC 40 USB MS
- POLYCOM Desk phone CX300
- Dell USB Sound bar AC511
- Logitech h150 Analog Headset
- Philips Analog Headset

#### Bluetooth

- Logitech Bluetooth Keyboard -K380/K480
- HP Bluetooth Keyboard -HP Slim Keyboard
- Logitech Bluetooth Mouse -M336/M337/M535
- Plantronics Bluetooth Headset Speaker 620
- Plantronics Bluetooth Headset-PLT Focus
- Dell Bluetooth Headset-Jabra
- HP Bluetooth Headset 600

#### Keyboard and Mouse

- Dell Smart card Keyboard KB813
- Dell Laser Scroll USB 6-Buttons Silver and Black Mouse
- Dell USB Wired Keyboard KB216
- Dell USB Wired Optical Mouse MS116
- Dell Premier Wireless Mouse WM527
- Dell Wireless Keyboard and Mouse KM636
- Dell Wireless Keyboard and Mouse WM326
- Dell Keyboard KB212-B
- Dell Keyboard KB216p
- Dell Mouse MS111-P
- Dell Mouse MS116-P

- Dell Keyboard SK-3205 (Smart card reader)
- Dell Optical Wireless Mouse WM122
- Dell Optical Wireless Mouse WM123
- Microsoft Arc Touch Mouse 1428
- Rapoo E6100, Bluetooth
- Cherry RS 6700 USB (Smart card reader)
- SpaceNavigator 3D Space Mouse
- SpaceMouse Pro

#### Camera

- Logitech HD Web cam-C525
- Logitech HD Web cam-C922 Pro stream
- Logitech HD Web cam-C920 Pro stream
- Logitech C920 HD Pro webcam
- Logitech C922 Pro Stream webcam
- Logitech C925e webcam
- Microsoft LifeCam HD-3000
- Logitech webcam C930e

#### Printer

- Dell Color Multifunction Printer E525w
- Dell Color Printer- C2660dn
- Dell Multifunction Printer E515dn wired
- Dell B1265dnf Multifunction Laser Printer—PostScript is not supported; Redirection only.
- Dell B2360d Laser Printer
- Dell B2360dn Laser Printer
- HP LaserJet P2055d

#### Adapters and cables

- Dell Adapter DisplayPort to DVI (Single Link)
- Dell Adapter DisplayPort to HDMI 2.0 (4K)
- Dell Adapter DisplayPort to VGA
- C2G USB 2.0 A (Male) to DB9 (Serial) (Male) Adapter
- Dell Adapter USB-C to DisplayPort
- Dell Adapter USB-C to HDMI
- Dell Adapter USB-C to VGA
- Trend net USB to Serial Converter
- Dell Adapter HDMI to DVI RS-232
- Dell Adapter HDMI to VGA
- Dell USB-C Mobile Adapter Slayer 3
- StarTech.com 1-Port USB to RS232 DB9 Serial Adapter Cable and Serial adapter with USB 2.0-RS-232

#### CD-ROM

- Samsung Portable DVD Writer SE-208
- Dell DW316
- Lomega USB CD-ROM-DVDRW8X-U
- USB
  - SanDisk USB Drive-Cruzer Blade
  - SanDisk C-Type USB Drive-USB 3.0
  - EVO plus micro-SDHC
  - Kingston USB Drive-DT50
  - USB Card Reader-HDW-IMP-80-RFID
  - TouchChip USB Finger-print-HDW-IMP-1C-STM32
  - SanDisk USB 3.0 16 GB
  - SanDisk Cruzer 16 GB
  - SanDisk Cruzer 8 GB
  - SanDisk USB 3.1 and Type-C 16 GB
  - Kingston DT micro-Duo 3C 32 GB

- Kingston DataTraveler G3 8 GB
- Bano type-c 16 GB
- Dell Portable SSD, USB-C 250 GB

#### · Monitor

- Dell E1916H
- Dell P1917S
- Dell E1920H
- o Dell E2016H
- Dell E2016Hv (China only)
- o Dell P2017H
- o Dell P2018H
- Dell E2020H
- o Dell E2218HN
- o Dell P2217
- Dell P2217H
- Dell P2219H
- Dell P2219HC
- Dell E2220H
- Dell E2318H
- Dell P2317H
- Dell E2417H
- Dell P2415Q
- Dell P2417H
- o Dell 24-inch Monitor P2418D
- o Dell P2418HZ
- o Dell P2419H
- o Dell P2419HC
- Dell P2421D
- o Dell E2420H
- o Dell P2719H
- Dell P2719HC
- o Dell P2720D
- o Dell E2720H
- o Dell P3418HW
- o Dell MR2416
- o Dell U2415
- o Dell U2419H
- o Dell U2419HC
- o Dell U2518D
- o Dell U2520D
- o Dell U2720Q
- Dell U2718Q (4K)
- o Dell U2719D
- Dell U2719DC
- Dell UltraSharp 27 USB-C HUB monitor U2721DE
- o Dell E2216H
- Dell E2216Hv (China only)
- o Dell E2318HN
- Dell E2420HS
- o Dell E2720HS
- o Dell P2016
- o Dell P2319H
- Dell P2421DC
- Dell P2720DC
- Dell P4317Q
- Dell U2421HE

- o Dell U4320Q
- Dell P2715Q (3840 x 2160)
- Dell U3219Q (3840 x 2160)
- Dell U2713HMt (2560 x 1440)
- Dell U2718Qb (3840 x 2160)
- Dell S2719HS (1920 x 1080)
- Dell S2817Q (3840 x 2160)
- Dell S2719DC
- $\circ$  Dell U4919DW (5120 x1440)—On Wyse 5070 Extended thin client, the display is blurred.
- Dell P2418HT Touchscreen (1920 x 1080)

#### Dock

- Dell WD19 Dock (Type-C)
- Dell Thunderbolt Dock WD19TB

#### Speech Microphone

- LFH3610/00 SPEECHMIKE PREMIUM
- Olympus DirectRec DR-1200

## Adapters and cables

- Dell Adapter DisplayPort to DVI (Single Link)
- Dell Adapter DisplayPort to HDMI 2.0 (4K)
- Dell Adapter DisplayPort to VGA
- C2G USB 2.0 A (Male) to DB9 (Serial) (Male) Adapter
- Dell Adapter USB-C to DisplayPort
- Dell Adapter USB-C to HDMI
- Dell Adapter USB-C to VGA
- Trendnet USB to Serial Converter
- Dell Adapter HDMI to DVI
- Dell Adapter HDMI to VGA
- $\circ$   $\,$  Dell Adapter USB 3.0 to Ethernet PXE Boot  $\,$
- StarTech.com 1-Port USB/DB9 Serial Adapter Cable with USB 2.0
- Dell Type-C-VGA convertor
- Dell Type-C-DP convertor
- Dell Type-C-HDMI convertor
- Dell DP-HDMI convertor
- USB-to-Serial converter
- **Network**—Add on 1000 Base-T SFP transceiver (RJ-45)

## Storage

- Dell Portable SSD, USB-C 250 GB
- Dell External Tray Load ODD (DVD Writer)

## Smart card readers

- Cherry keyboard RS 6700 with smart card
- Cherry keyboard RS 6600 with smart card
- Dell keyboard KB813
- Dell keyboard KB813t
- Dell Keyboard SK-3205
- Gemalto IDBridge CT710
- GemPC Twin
- Cherry ST-1144
- o Identiv SCR3500 A
- Cherry KC 1000 SC (TAA)
- Sun microsystem SRC 3110
- IDBridge CT31 PIV

## i NOTE: Some HID OMNIKEY smart card readers are not supported in this release.

Proximity card readers

- OMNIKEY 5025 CL
- OMNIKEY 5326 DFR
- HDW-IMP-60
- RDR-6082AKU
- Finger Print Keyboard KSI 1700

## **Tested smart cards**

## Table 23. Tested smart cards

| Smart Card information<br>from the ThinOS event log | Driver                              | Provider (CSP)                                      | Card type                                              |  |
|-----------------------------------------------------|-------------------------------------|-----------------------------------------------------|--------------------------------------------------------|--|
| Activldentity V1                                    | ActivClient 7.1                     | ActivClient Cryptographic Service<br>Provider       | Oberthur CosmopolC 64k V5.2                            |  |
| Activldentity V1 (IDClassic<br>230)                 | ActivClient 7.1                     | ActivClient Cryptographic Service<br>Provider       | Gemalto Cyberflex Access 64K V2c                       |  |
| Activldentity v2 card                               | ActiveClient 7.2                    | ActivClient Cryptographic Service<br>Provider       | Gemalto TOP DL 144K FIPS                               |  |
| Activldentity v2 card                               | ActiveClient 7.2                    | ActivClient Cryptographic Service<br>Provider       | Giesecke and Devrient SmartCafe<br>Expert v3.2 144K DI |  |
| ActivIdentity v2 card                               | ActiveClient 7.2                    | ActivClient Cryptographic Service<br>Provider       | Oberthur ID-One Cosmo v5.5 128K                        |  |
| ActivIdentity crescendo card                        | ActiveClient 7.2                    | ActivClient Cryptographic Service<br>Provider       | Giesecke and Devrient SmartCafe<br>Expert v7.0 144K DI |  |
| ID Prime MD v 4.0.2                                 | SafeNet Authentication              | eToken Base Cryptographic                           | IDPrime MD 840                                         |  |
| (Gemalto 840)                                       | Client 10.7.167.0                   | Provider                                            |                                                        |  |
| ID Prime MD v 4.0.2                                 | SafeNet Authentication              | eToken Base Cryptographic                           | IDPrime MD 840 B                                       |  |
| (Gemalto 840)                                       | Client 10.7.167.0                   | Provider                                            |                                                        |  |
| ID Prime MD v 4.1.0 (Gemalto                        | SafeNet Authentication              | eToken Base Cryptographic                           | IDPrime MD 3810 MIFARE 1K                              |  |
| 3810)                                               | Client 10.7.167.0                   | Provider                                            |                                                        |  |
| ID Prime MD v 4.1.3 (Gemalto                        | SafeNet Authentication              | eToken Base Cryptographic                           | IDPrime MD 3811 Mifare-Desfire                         |  |
| 3811)                                               | Client 10.7.167.0                   | Provider                                            |                                                        |  |
| ID Prime MD v 4.1.1 (Gemalto                        | SafeNet Authentication              | eToken Base Cryptographic                           | IDPrime MD 830-FIPS                                    |  |
| 830)                                                | Client 10.7.167.0                   | Provider                                            |                                                        |  |
| ID Prime MD v 4.3.5                                 | SafeNet Authentication              | eToken Base Cryptographic                           | IDPrime MD 830-FIPS Rev B                              |  |
| (Gemalto 830)                                       | Client 10.7.167.0                   | Provider                                            |                                                        |  |
| Etoken Java (aladdin) (black                        | SafeNet Authentication              | eToken Base Cryptographic                           | SafeNet eToken 510x                                    |  |
| USB drive)                                          | Client 8.2.133                      | Provider                                            |                                                        |  |
| Etoken Java (aladdin) (black                        | SafeNet Authentication              | eToken Base Cryptographic                           | SafeNet eToken 5110                                    |  |
| USB drive)                                          | Client 8.2.133                      | Provider                                            |                                                        |  |
| Etoken Java (aladdin) (black                        | SafeNet Authentication              | eToken Base Cryptographic                           | SafeNet eToken 5110 FIPS                               |  |
| USB drive)                                          | Client 10.7.167.0                   | Provider                                            |                                                        |  |
| Etoken Java (aladdin) (black                        | SafeNet Authentication              | eToken Base Cryptographic                           | SafeNet eToken 5110 CC                                 |  |
| USB drive)                                          | Client 10.7.167.0                   | Provider                                            |                                                        |  |
| SafeNet High Assurance                              | SafeNet High Assurance              | SafeNet Smart Card Key Storage                      | SC650 (SafeNet SC650 4.1t)                             |  |
| Applets Card                                        | Client 2.12                         | Provider                                            |                                                        |  |
| A.E.T. Europe B.V.                                  | SafeSign-Identity-<br>Client-3.0.76 | SafeSign Standard Cryptographic<br>Service Provider | G&D STARCOS 3.0 T=0/1 0V300                            |  |
| A.E.T. Europe B.V.                                  | SafeSign-Identity-<br>Client-3.0.76 | SafeSign Standard Cryptographic<br>Service Provider | Giesecke & Devrient StarCos 3.2                        |  |

## Table 23. Tested smart cards(continued)

| Smart Card information<br>from the ThinOS event log | Driver                   | Provider (CSP)                               | Card type              |
|-----------------------------------------------------|--------------------------|----------------------------------------------|------------------------|
| PIV (Yubico) (black USB<br>drive)                   | YubiKey PIV Manager      | Microsoft Base Smart Card<br>Crypto Provider | YubiKey 4.3.3          |
| PIV (Yubico Neo ) (black USB<br>drive)              | Yubikey Manager v 1.1.4  | Microsoft Base Smart Card<br>Crypto Provider | YubiKey 4.3.3          |
| cv cryptovision gmbh (c)<br>v1.0ns                  | cv_act_scinterface_6.1.6 | cv act sc/interface CSP                      | G&D STARCOS 3.2        |
| N/A (Buypass BelDu)                                 | Net iD 6.8.1.31, 2.0.44  | Net iD - CSP                                 | BelDu 6.0.4            |
| N/A (GEMALTO IDPrime<br>SIS)                        | Net iD 6.8.1.31, 2.0.44  | Net iD - CSP                                 | IDPrime SIS 4.0.2      |
| Rutoken ECP 2.0 (2100)                              | Rutoken Drivers 4.6.3.0  | Aktiv ruToken CSP v1.0                       | Rutoken ECP 2.0 (2100) |
| Rutoken 2151                                        | Rutoken Drivers 4.6.3.0  | Aktiv ruToken CSP v1.0                       | Rutoken (2151)         |

# Accessing documents using the product search

#### 1. Go to www.dell.com/support.

2. In the Enter a Service Tag, Serial Number, Service Request, Model, or Keyword search box, type the product name. For example, Wyse 3040 thin client or Wyse ThinOS.

A list of matching products is displayed.

- **3.** Select your product and click the search icon or press Enter.
- 4. Click Manuals & documents.

# Accessing documents using product selector

You can also access documents by selecting your product.

- 1. Go to www.dell.com/support.
- 2. Click Browse all products.
- 3. Click Thin Clients.
- 4. Click the desired category, either Wyse Hardware or Wyse Software.
- 5. Click the desired product.
- 6. Click Manuals & documents.

# **Contacting Dell**

Dell provides several online and telephone-based support and service options. Availability varies by country and product, and some services may not be available in your area. To contact Dell for technical support or customer service issues, see <a href="https://www.dell.com/contactdell">www.dell.com/contactdell</a>.

If you do not have an active Internet connection, you can find contact information on your purchase invoice, packing slip, bill, or the product catalog.